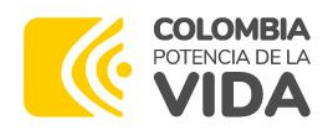

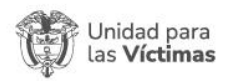

## Manual de Usuario

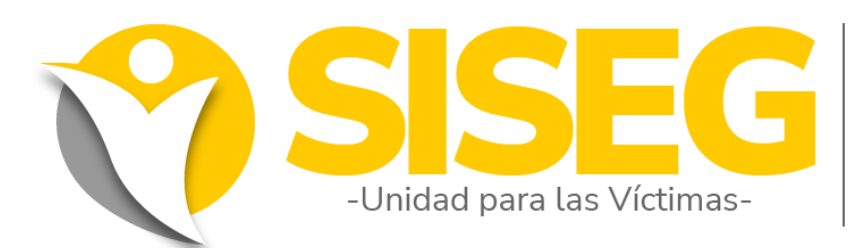

Sistema de Información de la Secretaría General

# MÓDULO CONTRATOS

(Perfil: Supervisor de Contratos) Versión: 05 Octubre 2023

### Secretaría General Oficina de Tecnologías de la Información

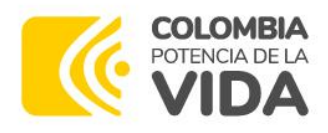

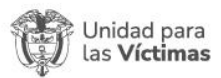

#### SISTEMA SISEG – MODULO CONTRATOS

#### Contenido

| 1.  | С | ONTR  | OL DE CAMBIOS                              | 3   |
|-----|---|-------|--------------------------------------------|-----|
| 2.  |   | GEN   | ERALIDADES                                 | 4   |
| 2.1 |   | Requ  | isitos Técnicos                            | . 4 |
| 2.2 |   | Acces | so al Sitio                                | .4  |
| 2.3 |   | Siste | ma de Información SISEG - Modulo Contratos | . 5 |
| 2.4 |   | Ingre | eso de Usuarios                            | . 5 |
| 3.  |   | SUPI  | ERVISIÓN                                   | 6   |
| 3.1 |   | Cont  | ratos Asignados                            | . 6 |
| 3.2 |   | Revis | ar Informe de Supervisión                  | . 9 |
|     | 3 | .2.1  | Devolución del informe1                    | 13  |
|     | 3 | .2.2  | Aprobación del Informe de Actividades      | 16  |
| 3.3 |   | Solic | itud de Clave Dinámica1                    | 19  |
| 3.4 |   | Firma | ar Informe de Supervisión2                 | 22  |
| 3.5 |   | Docu  | mentos Firmados                            | 24  |

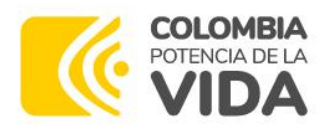

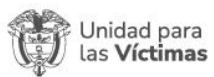

#### 1. CONTROL DE CAMBIOS

| Versión | Fecha      | Descripción de la modificación                                                                    |
|---------|------------|---------------------------------------------------------------------------------------------------|
| 1       | 04/03/2022 | Manual Módulo Supervisores                                                                        |
| 2       | 22/04/2022 | Actualizaciones                                                                                   |
| 3       | 25/09/2022 | Actualización imágenes y logo nuevo gobierno                                                      |
| 4       | 23/02/2023 | Actualizaciones en imágenes, banner, url pruebas y flujo<br>de aprobación.                        |
| 5       | 25/10/2023 | Actualización puesta en producción módulo gestión de<br>contratos, flujo de aprobación, imágenes. |

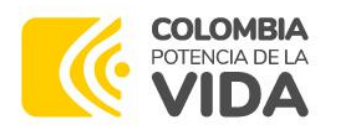

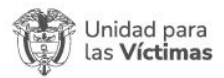

#### 2. GENERALIDADES

Este documento se elabora con el propósito de establecer una guía para el usuario con perfil SUPERVISOR DE CONTRATOS DE PRESTACIÓN DE SERVICIOS dentro del Módulo de Contratos de la herramienta SISEG de la Unidad para las Victimas, con el fin de gestionar los informes de actividades generados por los Contratistas a cargo a través de un flujo de aprobación dentro de la herramienta SISEG de la Unidad para las Víctimas.

#### 2.1 Requisitos Técnicos

Dentro de las condiciones mínimas para el uso de esta funcionalidad se encuentran:

- Preferiblemente computador
- Conexión a internet mínimo de 1 Mb
- Navegadores: Google Chrome, Firefox, Edge en su última versión
- Acceso a correo electrónico institucional para Notificaciones y firma de Informes.
- Usuario: Credenciales de acceso en SISEG, perfil Supervisor, corresponden a las mismas con las que tiene acceso al Modulo PAA dentro de SISEG o su equivalente a las del correo institucional.

#### 2.2 Acceso al Sitio

Ingrese a Nuestra Intranet (<u>http://intranet.unidadvictimas.gov.co/</u>), seleccione **Aplicaciones** en el menú principal; posteriormente, haga clic sobre el Sistema de Información de la Secretaría general (SISEG).

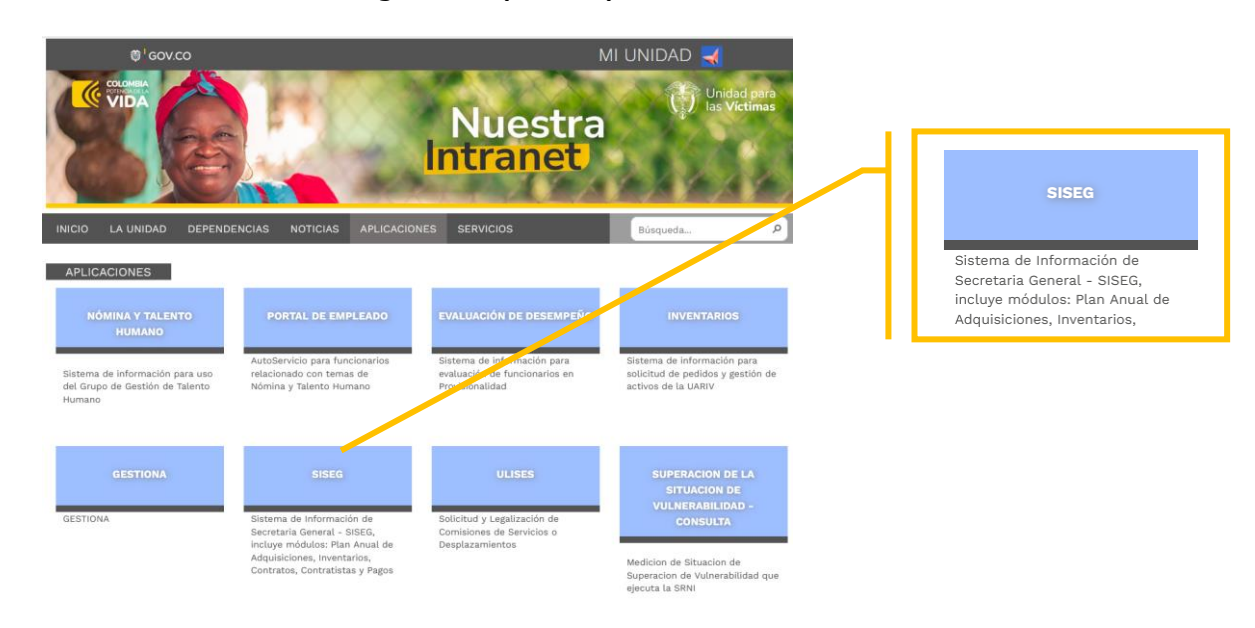

**Dirección:** Complejo logístico San Cayetano. Carrera 85D No. 46A-65, Bogotá - Colombia **Conmutador:** Tel: +57 (601) 796 5150 **Línea Gratuita:** (+57) 01 8000 911119

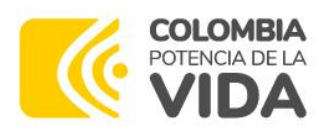

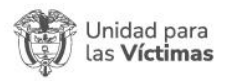

#### 2.3 Sistema de Información SISEG – Modulo Contratos

Inicialmente, encontrará el Home de la página del Sistema de Información de la Secretaría General, seleccione el módulo de **Contratos** 

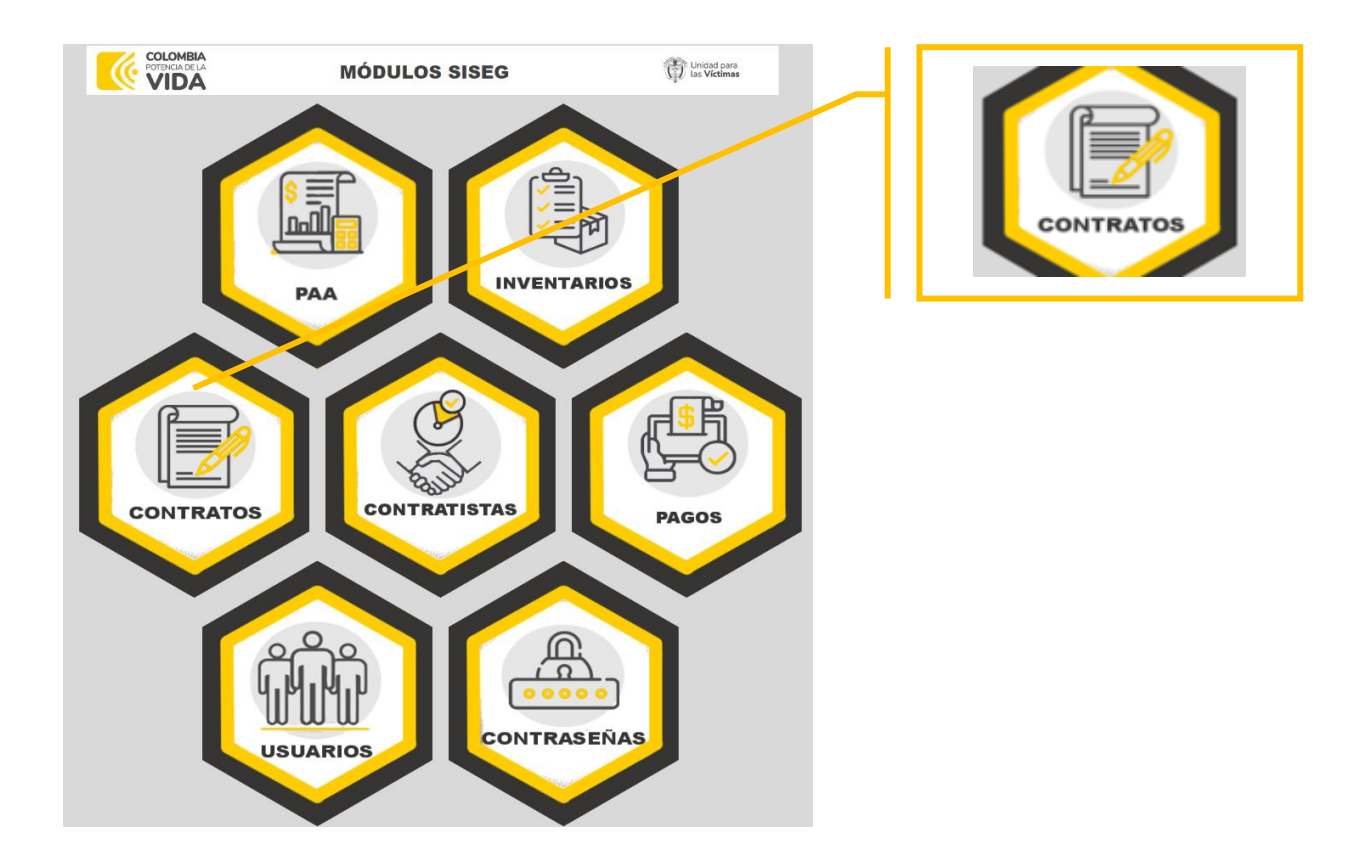

#### 2.4 Ingreso de Usuarios

La información requerida para ingresar al sistema es:

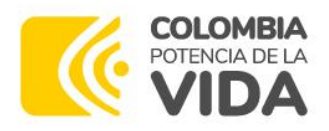

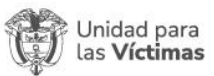

| POTENCIA DE LA<br>VIDA          | Unidad para<br>las Víctimas |
|---------------------------------|-----------------------------|
| Módulo de contratación          |                             |
| Versión 1.0                     |                             |
| Nombre de usuario               |                             |
| pedro.perez                     |                             |
| Contraseña                      |                             |
| •••••                           |                             |
| ] Recordarme                    |                             |
| <ul> <li>◆ Tingresar</li> </ul> | هو                          |

En nombre de usuario digite el **usuario de dominio** del correo electrónico institucional, ejemplo (pedro.perez) y su contraseña será **la misma del correo institucional**, posteriormente de clic en "**Ingresar**":

Al acceder al sistema, se presenta la ventana inicial:

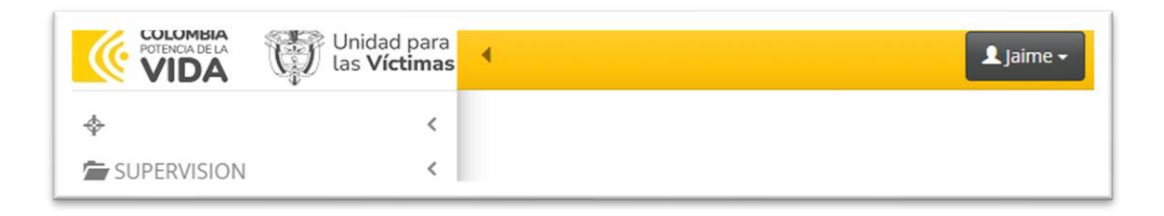

#### 3. SUPERVISIÓN

#### 3.1 Contratos Asignados

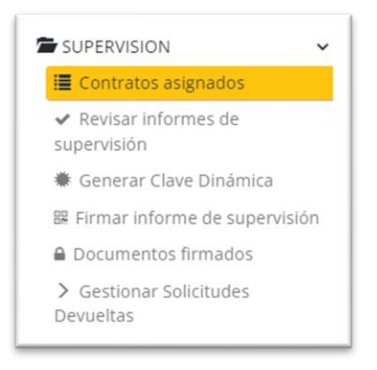

En la primera sección se encuentra la lista de todos los contratos en los cuales fue designado por el Ordenador del gasto y mediante memorando como Supervisor

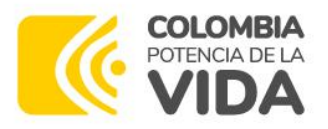

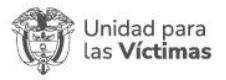

contractual, así mismo encontrará el plan de pagos programado por cada uno de los contratistas y las obligaciones específicas del mismo, con opción a editarlas desde este módulo en caso de que no corresponda.

|   |             |                 |                        |               |          |        |              |             |              | Mostrando           | 1 - 38 de 38 50 | ~ ē             |
|---|-------------|-----------------|------------------------|---------------|----------|--------|--------------|-------------|--------------|---------------------|-----------------|-----------------|
|   |             | NIT   DOCUMENTO | RAZÓN SOCIAL   NOMBRES | CONTRATO No.  | VIGENCIA | SECOP  | FECHA INICIO | FECHA FINAL | PERIODICIDAD | VALOR INICIAL       | PAGO MENSUAL    | ESTADO          |
| ٩ | <b>10</b>   |                 | USUARIO DE PRUEBA      | CPSP-302-2023 | 2023     | Enlace | 13/01/2023   | 31/07/2023  | Mensual      | \$<br>33.425.791,00 | \$ 5.500.000,00 | Terminad        |
| ٩ | <b>10</b>   |                 | USUARIO DE PRUEBA      | CPSP-107-2023 | 2023     | Enlace | 20/01/2023   | 19/09/2023  | Mensual      | \$<br>27.308.880,00 | \$ 3.413.610,00 | Terminad        |
| ٩ | <b>0</b> 0  |                 | USUARIO DE PRUEBA      | COD-107-2023  | 2023     | Enlace | 27/04/2023   | 31/12/2023  | Mensual      | \$<br>27.308.880,00 | \$ 3.413.610,00 | En<br>ejecucion |
| ٩ |             |                 | USUARIO DE PRUEBA      | CPSP-101-2023 | 2023     | Enlace | 20/01/2023   | 19/09/2023  | Bimensual    | \$<br>69.693.120,00 | \$ 8.711.640,00 | Terminad        |
| ٩ | <b>E0</b> 0 |                 | USUARIO DE PRUEBA      | CP5P-912-2023 | 2023     | Enlace | 17/04/2023   | 16/12/2023  | Bimensual    | \$<br>25.798.560,00 | \$ 3.224.820,00 | En<br>ejecucion |
| ٩ |             |                 | USUARIO DE PRUEBA      | CPSP-501-2023 | 2023     | Enlace | 15/02/2023   | 14/10/2023  | Bimensual    | \$<br>27.107.520,00 | \$ 3.388.440,00 | Terminad        |
| ٩ | <b>=6</b> 0 | £1111711        | USUARIO DE PRUEBA      | CPSP-122-2023 | 2023     | Enlace | 23/01/2023   | 22/09/2023  | Bimensual    | \$<br>36.432.960.00 | \$ 4.554.120.00 | Terminad        |
| ٩ |             |                 | USUARIO DE PRUEBA      | CPSP-102-2023 | 2023     | Enlace | 20/01/2023   | 19/09/2023  | Bimensual    | \$<br>40.448.400,00 | \$ 5.056.050,00 | Terminad        |

Al dar clic en el registro del contratista deseado, encontrará:

• Botón lupa: Información básica del contratista

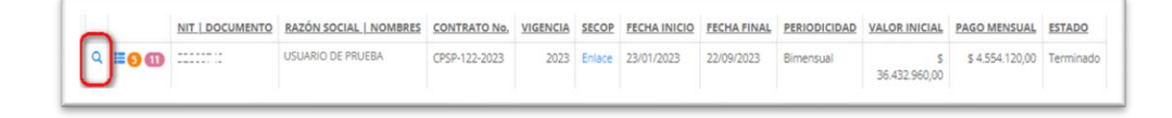

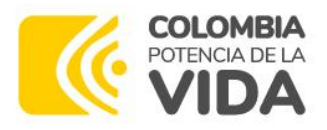

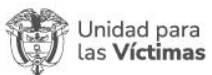

| Información del contrato 1792                       |                                             | ×            |
|-----------------------------------------------------|---------------------------------------------|--------------|
| ld Cont<br>1792                                     |                                             |              |
| NIT   DOCUMENTO                                     | RAZÓN SOCIAL I NOMBRES<br>USUARIO DE PRUEBA |              |
| ESTADO<br>Terminado                                 | CONTRATO No.<br>CPSP-122-2023               |              |
| Pre Contnumero<br>CPSP                              | Contnumero<br>122                           |              |
| VIGENCIA<br>2023                                    | RUBRO<br>C-4199-1500-4-0-4199060-02         |              |
| CATALOGO PRESUPUESTAL<br>C-4199-1500-4-0-4199060-02 |                                             |              |
| FECHA INICIO<br>23/01/2023                          | FECHA FINAL<br>22/09/2023                   |              |
| PERIODICIDAD<br>Bimensual                           | VALOR INICIAL<br>\$ 36.432.960,00           |              |
| PAGO MENSUAL<br>\$ 4.554.120,00                     | SECOP<br>Enlace                             |              |
|                                                     | Cee                                         | rrar ventana |

• El botón azul mostrará los detalles de la programación, entrega de informes y pagos:

|                  | NIT   DOCUMENTO               | RAZÓN SOCIAL   NOMBRES       | CONTRATO No.   | VIGENCIA | SECOP  | FECHA INICIO | FECHA FINAL | PERIODICIDAD | VALOR INICIAL       | PAGO MENSUAL    | ESTADO          |
|------------------|-------------------------------|------------------------------|----------------|----------|--------|--------------|-------------|--------------|---------------------|-----------------|-----------------|
| Q <b>(≣0 0 ⊞</b> | 1010180064                    | LEONARDO GARZON RICO         | CPSP-1608-2023 | 2023     | Enlace | 5/09/2023    | 31/12/2023  | Mensual      | \$<br>13.553.760,00 | \$ 3.388.440,00 | En<br>ejecucion |
| Anexos Prog. Er  | ntrega de informes y pa<br>to | gos Obligaciones específicas |                |          |        |              |             |              |                     |                 |                 |
|                  |                               |                              |                |          |        |              |             |              |                     |                 |                 |

• Mediante el botón naranja, encontrará el número de pagos programados.

|              | NIT   DOCUMENT             | 0 RAZÓN SOCIAL   NOMBRES       | CONTRATO No.   | VIGENCIA | SECOP  | FECHA INICIO | FECHA FINAL | PERIODICIDAD | VALORI          | NICIAL              | PAGO MENSUAL    | ESTAD        |
|--------------|----------------------------|--------------------------------|----------------|----------|--------|--------------|-------------|--------------|-----------------|---------------------|-----------------|--------------|
| <b>=00</b> 1 | 1010180064                 | LEONARDO GARZON RICO           | CPSP-1608-2023 | 2023     | Enlace | 5/09/2023    | 31/12/2023  | Mensual      | 13.553.         | <b>\$</b><br>760,00 | \$ 3.388.440,00 | En<br>ejecua |
| Anexos Prog  | Entrega de informes y      | pagos Obligaciones especificas | 5              |          |        |              |             |              |                 |                     |                 |              |
| Añadir nuevo | Borrar selección Actualiza | ar los seleccionados           |                |          |        |              |             |              |                 |                     |                 |              |
|              | □ <u>Consecutivo</u> ↑     | Fech                           | a de inicio    |          | Fe     | cha Final    |             | 3            | <u>% avance</u> | <u>Estado</u>       |                 |              |
| × Q          | □ 1                        | 5/09/                          | 2023           |          | 30     | /09/2023     |             |              | 21,70           | Progra              | mado            |              |
| Q            | 2                          | 1/10/                          | 2023           |          | 30     | /10/2023     |             |              | 46,70           | Gestion             | nado            |              |
| × Q          | 3                          | 31/10                          | /2023          |          | 30     | /11/2023     |             |              | 71,70           | Progra              | mado            |              |
| × Q          | 4                          | 1/12/                          | 2023           |          | 30     | /12/2023     |             |              | 100,00          | Progra              | mado            |              |
|              | Contar 4                   |                                |                |          |        |              |             |              |                 |                     |                 |              |

**Dirección:** Complejo logístico San Cayetano. Carrera 85D No. 46A-65, Bogotá - Colombia **Conmutador:** Tel: +57 (601) 796 5150 **Línea Gratuita:** (+57) 01 8000 911119

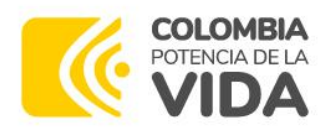

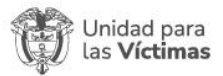

• El botón rosado mostrará el número de obligaciones del contratista.

|          |         | NIT           | DOCUMENTO                          | RAZÓN SOCIAL   NOMBRES                                               | CONTRATO No.                                | VIGENCIA                    | SECOP                  | FECHA INICIO          | FECHA FINAL        | PERIODICIDAD        | VALOR INICIAL      | PAGO MENSUAL        | ESTADO        |
|----------|---------|---------------|------------------------------------|----------------------------------------------------------------------|---------------------------------------------|-----------------------------|------------------------|-----------------------|--------------------|---------------------|--------------------|---------------------|---------------|
| <b>0</b> | d       | 10101         | 80064                              | LEONARDO GARZON RICO                                                 | CPSP-1608-2023                              | 2023                        | Enlace                 | 5/09/2023             | 31/12/2023         | Mensual             | s<br>13.553.760,00 | \$ 3.388.440,00     | En<br>ejecuci |
| exos     | Pr      | og. Entrega d | e informes y pa                    | agos Obligaciones especificas                                        |                                             |                             |                        |                       |                    |                     |                    |                     |               |
| 3 Nuev   | a oblig | gación 🔒 Borr | ar obligación                      |                                                                      |                                             |                             |                        |                       |                    |                     |                    |                     |               |
|          |         | Ordinal 个     | Obligación                         |                                                                      |                                             |                             |                        |                       |                    |                     |                    |                     |               |
| 10       |         | 1             | Administrar la                     | a plataforma de correo de la ent                                     | idad                                        |                             |                        |                       |                    |                     |                    |                     |               |
| 10       |         | 2             | Administrar la                     | a creación de sitios, gestión de p                                   | ermisos y administ                          | ración de la j              | plataform              | a SharePoint Onl      | ine                |                     |                    |                     |               |
| 10       |         | 3             | Gestionar y co                     | ontrolar las cuentas de correo el                                    | ectrónico de acuer                          | do con el pro               | ocedimien              | to establecido po     | or la Oficina de T | ecnologías de la In | formación          |                     |               |
| 10       |         | 4             | Gestionar y a                      | dministrar los roles de Directorio                                   | Activo de la entid                          | ad y réplica d              | del directo            | orio activo           |                    |                     |                    |                     |               |
| 10       |         | 5             | Administrar la<br>(PHISHING)       | as políticas de amenazas en el co                                    | orreo electrónico d                         | e su organiza               | ición ante             | correo no desea       | do, protegiendo    | a los usuarios de l | os ataques de supl | antación de identid | ad            |
| 10       |         | 6             | Realizar copia                     | is de seguridad y restauraciones                                     | de buzones                                  |                             |                        |                       |                    |                     |                    |                     |               |
| 10       |         | 7             | Apoyar con h                       | erramientas que faciliten el trab                                    | ajo del grupo de So                         | porte Tecno                 | lógico de              | la Entidad.           |                    |                     |                    |                     |               |
| 10       |         | 8             | Administrar y                      | Controlar los productos de licer                                     | iciamiento referen                          | te a la platafo             | orma Offic             | ce 365 y Azure        |                    |                     |                    |                     |               |
| 10       |         | 9             | Conservar la i                     | información, documentación y e                                       | quipos tecnológico                          | s a su cargo                |                        |                       |                    |                     |                    |                     |               |
| 10       |         | 10            | Asistir a las re<br>Tecnologías d  | euniones Semanales y a las que :<br>le la información                | sean necesarias cit                         | adas por el je              | efe de la C            | )ficina de            |                    |                     |                    |                     |               |
| 10       |         | 11            | Cargar el regis<br>contrato, en la | stro documental de las actividad<br>a herramienta de gestión definio | les y procesos desa<br>la por la Oficina De | rrollados en<br>Tecnologías | cumplimi<br>de la Info | iento del<br>ormación |                    |                     |                    |                     |               |
| 10       |         | 12            | Atender los lin                    | neamientos y políticas generales                                     | del Sistema de Ge                           | stión de Cali               | dad defini             | idos por LA UNID      | AD que se relaci   | onen con el objeto  | del contrato       |                     |               |
|          | -       | 12            | Cumplic con l                      |                                                                      | an ere al abiata da                         |                             |                        |                       |                    |                     |                    |                     |               |

#### 3.2 Revisar Informe de Supervisión

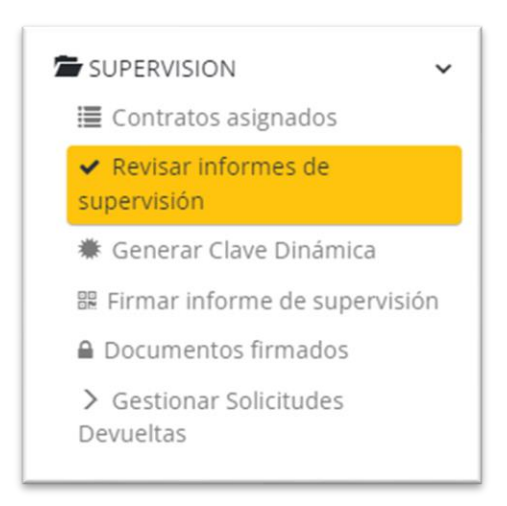

Al dar clic en la anterior opción, se visualizan los informes de actividades generados por el Contratista:

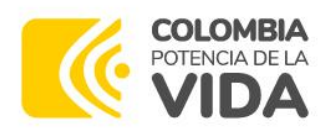

| Ð | Unidad para<br>las <b>Víctimas</b> |
|---|------------------------------------|
|---|------------------------------------|

|                    |   |                                     |                                     |                        |             |                                  |                       |                       |               | Mostrando 1        | -6 de 6 20    | ~ 6       |
|--------------------|---|-------------------------------------|-------------------------------------|------------------------|-------------|----------------------------------|-----------------------|-----------------------|---------------|--------------------|---------------|-----------|
|                    | 0 |                                     | Planilla Adjunto                    | Código de verificación | No. de Pago | Estado del informe               | Documento contratista | Nombre   Razón Social | Valor a Pagar | Número de contrato | Fecha inicial | Fecha fin |
| QVer /Gestionar C  | Ò | III Anexos 🔘 Revisar obligaciones 🚺 | Pago_Administradores_1057820828.pdf | 292808618              | 1           | Gestionado por el<br>contratista |                       | USUARIO DE PRUEBA     | 5.304.500,00  | CPSP-600-2023      | 1/10/2023     | 31/10/20  |
| Q.Ver /Gestioner C |   | Anexos 🔘 Revisar obligaciones 🚺     |                                     | 545780416              | 2           | Gestionado por el<br>contratista |                       | USUARIO DE PRUEBA     | 5.304.500,00  | CP5P-600-2023      | 1/10/2023     | 31/10/20  |
| Q.Ver /Gestionar C |   | 🖩 Anexics 🕐 Revisar obligaciones 😗  | SEGURDAD SOCIAL FEB 2 pdf           | K52230717              | 1           | Gestionado por el<br>contratista |                       | USUARIO DE PRUEBA     | 1.628.256,00  | CPSP-462-2023      | 15/02/2023    | 28/02/20  |
| Q,Ver /Gestionar C |   | III Anexos 🔘 Revisar obligaciones 🐑 | seguridad septiembre pdf            | P56854694              | 2           | Gestionado por el<br>contratista |                       | USUARIO DE PRUEBA     | 3.489.120,00  | CP5P-462-2023      | 1/09/2023     | 30/09/20  |
| QVer /Gestionar 0  |   | III Anexos 🔘 Revisar obligaciones 🕦 | PLANELIA SS PRUEBA SISEG pot        | Q86080290              | 2           | Gestionado por el<br>contratista |                       | USUARIO DE PRUEBA     | 4.554.120,00  | CPSP-122-2023      | 1/02/2023     | 28/02/20  |
| QVer /Gestionar C  |   | III Anexos 🗿 Revisar obligaciones 🕕 | PLANULA SS PRUEBA SISEG.pdf         | E14147982              | 3           | Gestionado por el<br>contratista |                       | USUARO DE PRUEBA      | 4.554.120,00  | CPSP-122-2023      | 1/03/2024     | 31/03/20  |

• Cuando se seleccione uno de los registros para revisar, podrá consultar una serie de elementos asociados al informe, por ejemplo, los Anexos al informe de supervisión a través de la siguiente opción:

| 2.pdf K52230717 | 1                  | Gestionado por el 1072001012<br>contratista  | USUARIO DE PRUEBA                                                                                                    |
|-----------------|--------------------|----------------------------------------------|----------------------------------------------------------------------------------------------------|
|                 |                    |                                              |                                                                                                    |
|                 | Adju               | into                                         |                                                                                                    |
|                 | 1073               | 694642 462 INFORME                           |                                                                                                    |
|                 | segu               | ridad septiembre.pdf                         |                                                                                                    |
|                 |                    |                                              |                                                                                                    |
| EB              | EB 2 pdf K52230717 | EE 2 pdf K52230717 1<br>Adju<br>1073<br>segu | EB 2 pdf KS2230717 1 Gestionado por el 107000000<br>Contratista<br>Adjunta<br>1073694642 462 INFORME<br>seguridad septiembre pdf |

• Al dar clic en "Revisar Obligaciones" se encuentran las obligaciones, actividades y evidencias relacionadas por el Contratista:

| e 🖌       | Gestionar | Be   | EARLING Restar colgecones ()     PLANULAS FRUEBA SEEG.pdf Qender200 2      sign de colgecones especificas d                                                                                                    | Gestionado por el                                                                                                    | USUARIO DE PRI         | UEBA 4.554.120,00 1       | .PSP-122-2023 1.                               | /02/2023                     | 28/0              |
|-----------|-----------|------|----------------------------------------------------------------------------------------------------|----------------------------------------------------------------------------------------------------|------------------------|---------------------------|------------------------------------------------|------------------------------|-------------------|
| uritar ka | steriosta | 3    |                                                                                                    |                                                                                                    |                        |                           |                                                |                              |                   |
|           | Ordina    | al ( | Obligación                                                                                                    | Actividad                                                                                                    | Aprobar evidencia Obse | ervaciones del supervisor | Evidencia                                      |                              |                   |
| A Q       | 0         | 1    | "Participar en reuniones de entendimiento de requerimientos o las que le sean asignadas por el supervisor durante la ejecución<br>del contrato."                                                                                                    | Se asistió a las reuniones de salida a<br>producción pago a contratistas SISEG.                                      | Gestionada             |                           | ADJUNTO ACTIVIDADES P                          | RUEBA SISEI                  | ipdf              |
| ٩         |           | 2    | "Poyar en propuestas de soluciones en los sistemas de información atendiendo lineamientos definidos por los arquitectos de<br>La OR."                                                                                                    | Se apoyó en la solución de SISEG módulo<br>Pago a Contratistas.<br>Se asistió a sesión de parametrización<br>Kactus. | Gestionada             |                           | ADJUNTO ACTIVIDADES F<br>ADJUNTO ACTIVIDADES F | PRUEBA SISBI<br>PRUEBA SISBI | i.pdf,<br>i (1).p |
| ٩         | D         | 3    | "Alinear las necesidades y requerimientos de la entidad con los requisitos de Seguridad de la Información y Arquitectura<br>Empresarial de la Unidad como requisitos a la implementación de soluciones tecnológicas."                                                      | No se gestionó en el periodo.                                                                                        | Gestionada             |                           |                                                |                              |                   |
| ٩         |           | 4    | "Apoyar en la elaboración y aplicación del plan y casos de pruebas de las implementaciones nealizadas en la Entidad en los<br>diversos sistemas de información misionales y de gestión, asegurando la documentación empleada en esta etapa del cicio de<br>vida de estox." | No se gestionó en el periodo.                                                                                        | Gestionada             |                           |                                                |                              |                   |

• Para realizar la revisión de cada una de las obligaciones y sus soportes, puede dar clic en el botón ☑, en donde se desplegará la siguiente ventana:

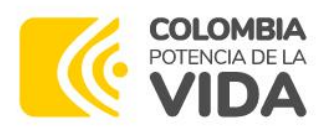

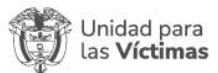

| Revisión de obli | gaciones específicas, Editar [1045]                         | ×          |
|------------------|-------------------------------------------------------------|------------|
|                  | Aprobar evidencia                                           |            |
|                  | Gestionada                                                  |            |
|                  | <ul> <li>Aprobada por supervisor para el periodo</li> </ul> |            |
|                  | <ul> <li>Devuelta para modificación</li> </ul>              |            |
|                  | Obsentaciones del supervisor                                |            |
|                  | observaciones del supervisor                                |            |
|                  |                                                             |            |
|                  |                                                             |            |
|                  |                                                             |            |
|                  | 1                                                           |            |
|                  |                                                             |            |
|                  |                                                             |            |
|                  | Guardar                                                     | Cancelar = |
|                  |                                                             |            |

• Debe seleccionar si la actividad es "Aprobada" o "Devuelta" con la observación que aplique y guardar:

| Revisión de obliga | ciones específicas, Editar [1045]                                                                                                    | ж                    |
|--------------------|----------------------------------------------------------------------------------------------------|----------------------|
|                    | Aprobar evidencia <ul> <li>Gestionada</li> <li>Aprobada por supervisor para el periodo</li> <li>Devuelta para modificación</li> </ul> Observaciones del supervisor Se cumplió con la actividad |                      |
|                    |                                                                                                    | Guardar Cancelar 🗮 🔺 |

| Aprobar evidencia                                           |  |
|-------------------------------------------------------------|--|
| Gestionada                                                  |  |
| <ul> <li>Aprobada por supervisor para el periodo</li> </ul> |  |
| Devuelta para modificación                                  |  |
| Observaciones del supervisor                                |  |
| Pendiente cargar la evidencia.                              |  |
|                                                             |  |
|                                                             |  |
|                                                             |  |
|                                                             |  |

**Dirección:** Complejo logístico San Cayetano. Carrera 85D No. 46A-65, Bogotá - Colombia **Conmutador:** Tel: +57 (601) 796 5150 **Línea Gratuita:** (+57) 01 8000 911119

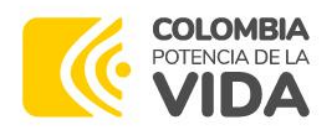

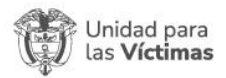

• En el caso que quiera actualizar más de una obligación o la totalidad de ellas, selecciónelas y clic en el botón **Actualizar los seleccionados:** 

|                                                                                                    | 0 | Ordinal | Obligación                                                                                                    | Actividad                                                                                                    |
|----------------------------------------------------------------------------------------------------|---|---------|----------------------------------------------------------------------------------------------------|----------------------------------------------------------------------------------------------------|
| <ul><li></li></ul>                                                                                                    |   | 1       | "Participar en reuniones de entendimiento de requerimientos o las que le sean asignadas por el supervisor durante la ejecución<br>del contrato."                                                                                                    | Se asistió a las reuniones de salida a<br>producción pago a contratistas SISEG.                                   |
| ✓ Q                                                                                                    |   | 2       | "Apoyar en propuestas de soluciones en los sistemas de información atendiendo lineamientos definidos por los arquitectos de<br>la OTI."                                                                                                    | Se apoyó en la solución de SISEG mód<br>Pago a Contratistas.<br>Se asistió a sesión de parametrización<br>Kactus. |
| ✓ Q                                                                                                    | 2 | 3       | "Alinear las necesidades y requerimientos de la entidad con los requisitos de Seguridad de la Información y Arquitectura<br>Empresarial de la Unidad como requisitos a la implementación de soluciones tecnológicas."                                                      | No se gestionó en el periodo.                                                                                     |
| <ul> <li></li> <li></li> <li><!--</td--><td></td><td>4</td><td>"Apoyar en la elaboración y aplicación del plan y casos de pruebas de las implementaciones realizadas en la Entidad en los<br/>diversos sistemas de información misionales y de gestión, asegurando la documentación empleada en esta etapa del ciclo de<br/>vida de estos."</td><td>No se gestionó en el periodo.</td></li></ul> |   | 4       | "Apoyar en la elaboración y aplicación del plan y casos de pruebas de las implementaciones realizadas en la Entidad en los<br>diversos sistemas de información misionales y de gestión, asegurando la documentación empleada en esta etapa del ciclo de<br>vida de estos." | No se gestionó en el periodo.                                                                                     |

Se genera una ventana similar en donde se puede aprobar o devolver **la totalidad** de los registros y/o actividades seleccionadas:

|            | <u>Ordinal</u> | Obligación                                                                                                    |
|------------|----------------|----------------------------------------------------------------------------------------------------|
| <b>~</b> Q | 1              | Participar en reuniones de entendimiento de requerimientos o las que le sean asignadas por el supervisor durante la elec<br>Revisión de obligaciones específicas |
| <b>~</b> Q | 2              | <ul> <li>Aprobar evidencia</li> <li>Gestionada</li> <li>Aprobada por supervisor para el periodo</li> </ul>                                                       |
| <b>~</b> Q | 3              | Devuelta para modificación     Observaciones del supervisor                                                                                                    |
| <b>~</b> Q | 4              | Se cumplió con la actividad.                                                                                                    |
| <b>~</b> Q | 5              |                                                                                                    |
|            | 6              | Actualizer A resistor                                                                                                    |

 Mediante la siguiente opción también puede realizar la validacion de los anexos al informe de actividades del periodo, como por ejemplo la planilla de seguridad social:

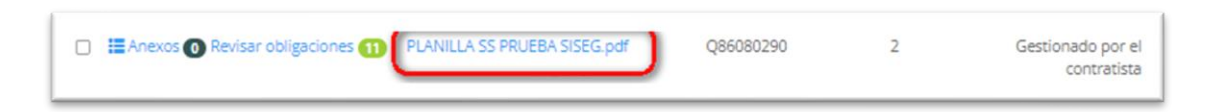

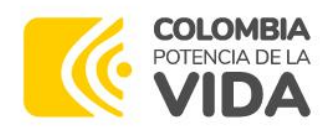

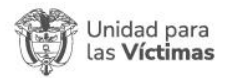

Al dar clic se abre el documento cargado por el contratista en una nueva ventana del navegador.

Una vez revisadas las obligaciones se procede a Gestionar el informe, para lo cual se da clic en el botón "**Gestionar**":

| Q Ver | Anexos 0 Revisar obligaciones 11 | PLANILLA SS PRUEBA SISEG.pdf |  |
|-------|----------------------------------|------------------------------|--|
|-------|----------------------------------|------------------------------|--|

Inmediatamente carga un formulario nuevo el cual contiene 4 pestañas: Devolver Informe, Informe, Seguridad Social y Parafiscales, y Supervisor:

| Foto do dol inform               |               |        |    |                     |               |    |
|----------------------------------|---------------|--------|----|---------------------|---------------|----|
| Estado del inform                | ne •          | 100    |    |                     |               |    |
| Enviar a solicitu                | d Clave dinam | lica   | Ť  |                     |               |    |
| Escribir el motivo               | *             |        |    |                     |               |    |
|                                  |               |        |    |                     |               |    |
|                                  |               |        |    |                     |               |    |
|                                  |               |        |    |                     |               | li |
| Correo personal                  | •             |        | C  | orreo institucional |               |    |
| dserna_091@hotm                  | nail.com      |        | di | ana.serna@unidadvi  | ctimas.gov.co |    |
| Correo                           |               |        |    |                     |               |    |
| iaime.canaval@un                 | idadvictimas. | 101.00 |    |                     |               |    |
| participant and a constrained on |               | ,      |    |                     |               |    |
|                                  |               |        |    |                     |               |    |

#### **3.2.1 Devolución del informe**

• Devolver Informe:

En la opción "Estado del Informe" debe seleccionar la opción "Devolver Informe":

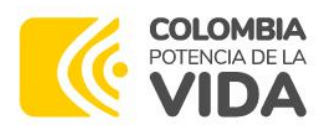

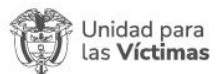

| Enviar a solicitud Clave dinámica | ~ |
|-----------------------------------|---|
| Por favor seleccione              |   |
| Devolver informe                  |   |
| Enviar a solicitud Clave dinámica |   |

Se diligencia el motivo del rechazo:

| Estado del Informe                            |                                   |   |
|-----------------------------------------------|-----------------------------------|---|
| Devolver informe                              | ~                                 |   |
| Escribir el motivo *                          |                                   |   |
| Pendiente adjuntar evidencia en la Obligación | n 1.]                             |   |
|                                               |                                   |   |
|                                               |                                   | 6 |
| Correo personal *                             | Correo institucional              |   |
| dserna_091@hotmail.com                        | diana.serna@unidadvictimas.gov.co |   |
| Correo                                        |                                   |   |
| jaime.canaval@unidadvictimas.gov.co           |                                   |   |
|                                               |                                   |   |
|                                               |                                   |   |

En la pestaña siguiente de "Informe" se visualiza la información del reporte para aprobar el estado de la ejecución en el apartado "**% ejecución**".

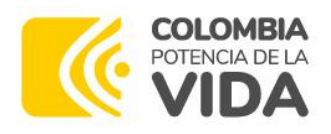

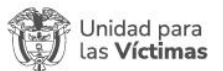

| Q86080290             | 24 V Octubre V 2023 V      | CPSP-122-2023 |
|-----------------------|----------------------------|---------------|
| Documento contratista | Nombre   Razón Social      | No. de Pago * |
|                       | DIANA PATRICIA SERNA RUBIO | 2             |
| Fecha inicial         | Fecha final                | % ejecución * |
| 1/02/2023             | 28/02/2023                 | 15.80         |
| Cesión                | Modificación               |               |
| 5                     |                            |               |
|                       |                            | _             |

En la pestaña a continuación "Seguridad Social y Parafiscales" puede visualizar la información de la planilla reportada por el Contratista con los respectivos datos correspondientes a los pagos de parafiscales, incluido el enlace que le permitirá visualizar la planilla aportada:

|                                               | Internet Amplet from               |
|-----------------------------------------------|------------------------------------|
| Planilla                                      |                                    |
| Planilla(s) de pago No(s).:<br>123456         | Mes Cotizado<br>SEPTIEMBRE         |
| Fecha(s) de pago: *<br>6/09/2023              | Valor total pagado *<br>600.000,00 |
| Planilla Adjunto PLANILLA SS PRUEBA SISEG.pdf |                                    |
|                                               |                                    |
| EPS                                           |                                    |
|                                               | Valor pagado                       |
| Pago?                                         |                                    |

• Finalmente, en la pestaña "Supervisor" puede confirmar los datos asociados al supervisor contractual, que deben ser los mismos asociados a su usuario dentro del sistema:

Se validan los datos:

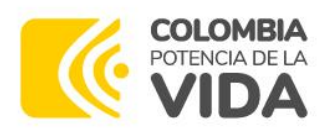

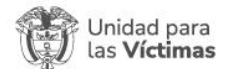

| Documento supervisor    | Nombre del supervisor                    |
|-------------------------|------------------------------------------|
|                         | JAIME ALBERTO CANAVAL GONZALEZ           |
| Cargo                   | Dependencia                              |
| 42-Director Territorial | Oficina de Tecnologías de la Información |
|                         |                                          |

Dar clic en el botón "Guardar y Notificar" para realizar la devolución al contratista.

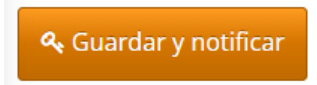

**Nota:** Se notificará al contratista mediante el correo electrónico registrado en la aplicación, informando que se realizó una devolución del informe de actividades para su corrección o modificación, una vez el contratista realice los ajustes, el flujo de aprobación en el módulo de supervisor inicia de nuevo para su revisión.

#### **3.2.2 Aprobación del Informe de Actividades**

Dentro de esta opción puede encuentra una categoría que equivale a la aprobación o no del informe de actividades del contratista, se realiza mediante un cambio de estado en el campo: "Estado del Informe", en caso de que quiera ser aprobado se debe seleccionar la opción "Enviar a Solicitud Clave Dinámica":

| Enviar a solicitud Clave dinámica | ~ |
|-----------------------------------|---|
| Por favor seleccione              |   |
| Devolver informe                  |   |

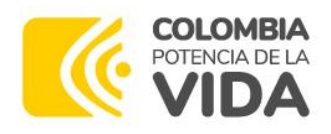

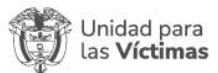

Se diligencia el motivo:

| Enviar a solicitud Clave dinamica   | × |                                   |
|-------------------------------------|---|-----------------------------------|
| Escribir el motivo *                |   |                                   |
| Se aprueba el informe del periodo.  |   |                                   |
|                                     |   |                                   |
|                                     |   |                                   |
| Correo personal *                   |   | Correo institucional              |
| dserna_091@hotmail.com              |   | diana.serna@unidadvictimas.gov.co |
| Correo                              |   |                                   |
| ising security wided istigate and a |   |                                   |
| Jaime.canavai@unioadvictimas.gov.co |   |                                   |

 En la pestaña a continuación de ese mismo formulario se visualiza la información del reporte para aprobar el estado de la ejecución en el apartado "% ejecución".

| Código de verificación | Fecha de presentación *    | Número de contrato |
|------------------------|----------------------------|--------------------|
| E14147982              | 24 🗸 Octubre 🗸 2023 🗸 🗮    | CPSP-122-2023      |
| Documento contratista  | Nombre   Razón Social      | No. de Pago *      |
|                        | DIANA PATRICIA SERNA RUBIO | 3                  |
| Fecha inicial          | Fecha final                | % ejecución *      |
| 1/03/2024              | 31/03/2024                 | 28.30              |
| Cesión                 | Modificación               |                    |
| 2                      |                            |                    |
|                        |                            |                    |

En la pestaña "Seguridad Social y Parafiscales" se visualiza la información de la planilla reportada por el Contratista con los respectivos datos:

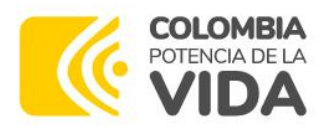

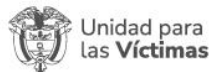

| evolver informe Informe     | Seguridad Social y Parafiscales | Supervisor           |  |
|-----------------------------|---------------------------------|----------------------|--|
| Planilla                    |                                 |                      |  |
| Planilla(s) de pago No(s).: |                                 | Mes Cotizado         |  |
| 2468                        |                                 | SEPTIEMBRE           |  |
| Fecha(s) de pago: *         |                                 | Valor total pagado * |  |
| 7/09/2023                   |                                 | 528.700,00           |  |
| Planilla Adjunto            |                                 |                      |  |
| PLANILLA SS PRUEBA SISEG.pd | if                              |                      |  |
|                             |                                 |                      |  |
| PS                          |                                 |                      |  |
| Pago?                       |                                 | Valor pagado         |  |
| SI                          |                                 | 227.700,00           |  |
|                             |                                 |                      |  |

• En la pestaña "Supervisor" podrá validar los datos correspondientes a l supervisor actual del contrato, a nivel informativo, no se puede efectuar cambios en estos ítems:

| Documento supervisor    | Nombre del supervisor                    |
|-------------------------|------------------------------------------|
|                         | JAIME ALBERTO CANAVAL GONZALEZ           |
| Cargo                   | Dependencia                              |
| 42-Director Territorial | Oficina de Tecnologías de la Información |

Dar clic en el botón "Guardar y Notificar" para realizar la solicitud.

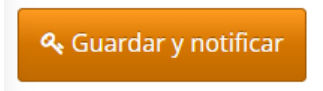

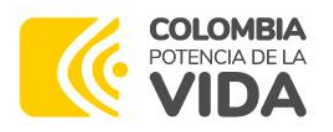

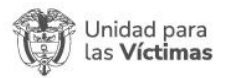

#### 3.3 Solicitud de Clave Dinámica

Después de aprobar el informe del contratista, este paso es el equivalente a la firma digital del supervisor, la cual se hace a través de la generación de una clave aleatoria, por los cual debe dar clic en la opción de "**Generar Clave Dinámica**":

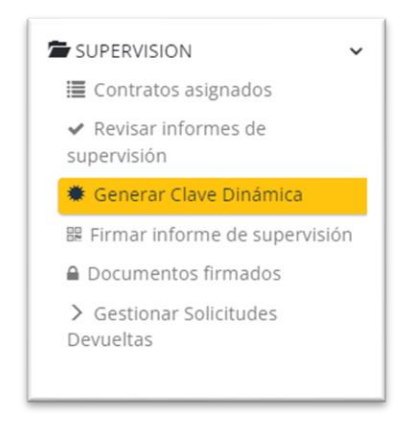

Se desplegará una ventana para realizar la petición de solicitud de la clave dinámica.

|                          | C          | Código de verificación | No. de Pago | Estado del informe                   | Documento contratista | Nombre   Razón Social          | Número de contrato | Fecha inicial | Fecha final | Escribir el motivi                       |
|--------------------------|------------|------------------------|-------------|--------------------------------------|-----------------------|--------------------------------|--------------------|---------------|-------------|------------------------------------------|
| 🗞 Generar Clave 🛛 🍳 Ver  | •          | X69163956              | ţ.          | Enviar a solicitud<br>Clave dinámica |                       | RONALD YESID<br>RAMIREZ GRACIA | CPSP-106-2023      | 1/10/2023     | 30/10/2023  | PRUEBAS                                  |
| & Generar Clave Q Ver    | <b>a</b> ( | P56854694              | 2           | Enviar a solicitud<br>Clave dinámica |                       | JORGE ANDRES ZAPATA<br>LEAL    | CPSP-462-2023      | 1/09/2023     | 30/09/2023  | pruebas SISEG                            |
| ۹, Generar Clave 🛛 🍳 Ver | •          | E14147982              | 3           | Enviar a solicitud<br>Clave dinámica |                       | DIANA PATRICIA SERNA<br>RUBIO  | CPSP-122-2023      | 1/03/2024     | 31/03/2024  | Se aprueba el<br>informe del<br>periodo. |

Se valida el informe y se da clic sobre el botón "Generar Clave":

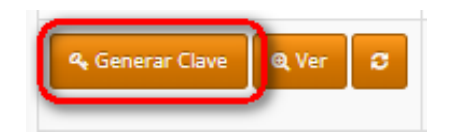

A continuación, visualizará un nuevo formulario con los campos generar clave, informe y supervisor, en los cuales le dará las indicaciones que al correo asociado a su cuenta llegara un correo electrónico:

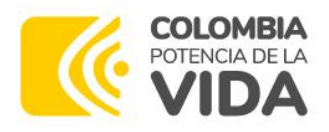

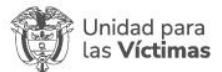

| Generar Clave Dinamica para el Informe No. [91]                                                                                 |    |
|----------------------------------------------------------------------------------------------------|----|
| Generar Clave Informe Supervisor                                                                                                |    |
| A continuación se enviará a su correo la clave dinámica, con esta clave usted podrá firmar y validar el informe de supervisión. |    |
| Correo<br>jaime.canaval@unidadvictimas.gov.co                                                                                   |    |
| Generar clave dinámica         Volver a la lista                                                                                | ≡. |

En otras de las pestañas se visualiza la información del reporte para aprobar el estado de la ejecución en el apartado "**% ejecución**".

| Código de verificación                                   | Fecha de presentación *                                                         |
|----------------------------------------------------------|---------------------------------------------------------------------------------|
| E14147982                                                | 24 💙 Octubre 💙 2023 💙 🗮                                                         |
| Número de contrato                                       | Documento contratista                                                           |
| CPSP-122-2023                                            |                                                                                 |
| Nombre   Razón Social                                    |                                                                                 |
| DIANA PATRICIA SERNA RUBIO                               |                                                                                 |
| No. de Pago *                                            | Estado del informe *                                                            |
| 3                                                        | Generar clave dinámica 🗸 🗸                                                      |
| fecha inicial                                            | Fecha final                                                                     |
| 1/03/2024                                                | 31/03/2024                                                                      |
| % ejecución                                              |                                                                                 |
| 28.30                                                    |                                                                                 |
| Correo personal *                                        | Correo institucional                                                            |
| sserna_091@hotmail.com                                   | diana.serna@unidadvictimas.gov.co                                               |
| Enlace a SECOP                                           |                                                                                 |
| https://community.secop.gov.co/Public/Tendering/Contract | NoticeManagement/Index?currentLanguage=es-CO&Page=login&Country=CO&SkinName=CCE |
|                                                          |                                                                                 |

En ese mismo formulario se pueden ver los datos de contacto del correo asociado al supervisor donde llegara la clave aleatoria del sistema para que por último se dé clic en el botón **Generar clave dinámica**:

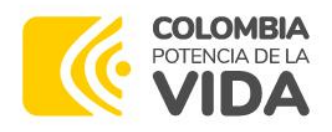

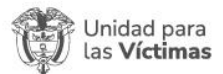

| Generar Clave Dinámica para el Inform      | ne No. [91]                                             |
|--------------------------------------------|---------------------------------------------------------|
| Generar Clave Informe Supervisor           |                                                         |
| Documento supervisor                       | Nombre del supervisor<br>JAIME ALBERTO CANAVAL GONZALEZ |
| Cargo<br>42-Director Territorial           | Dependencia<br>Oficina de Tecnologías de la Información |
| e Generar clave dinámica Volver a la lista | Ξ.                                                      |

Para confirmar si este paso fue correcto, el registro debe desaparecer de la bandeja:

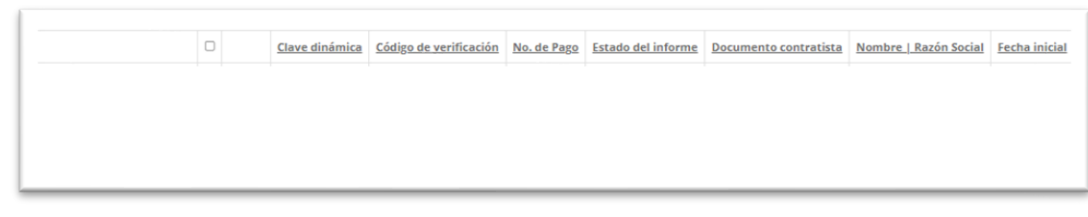

Se notificará a su correo electrónico institucional, una clave dinámica única por informe de actividades de cada contratista, para proceder a realizar la firma del informe de supervisión.

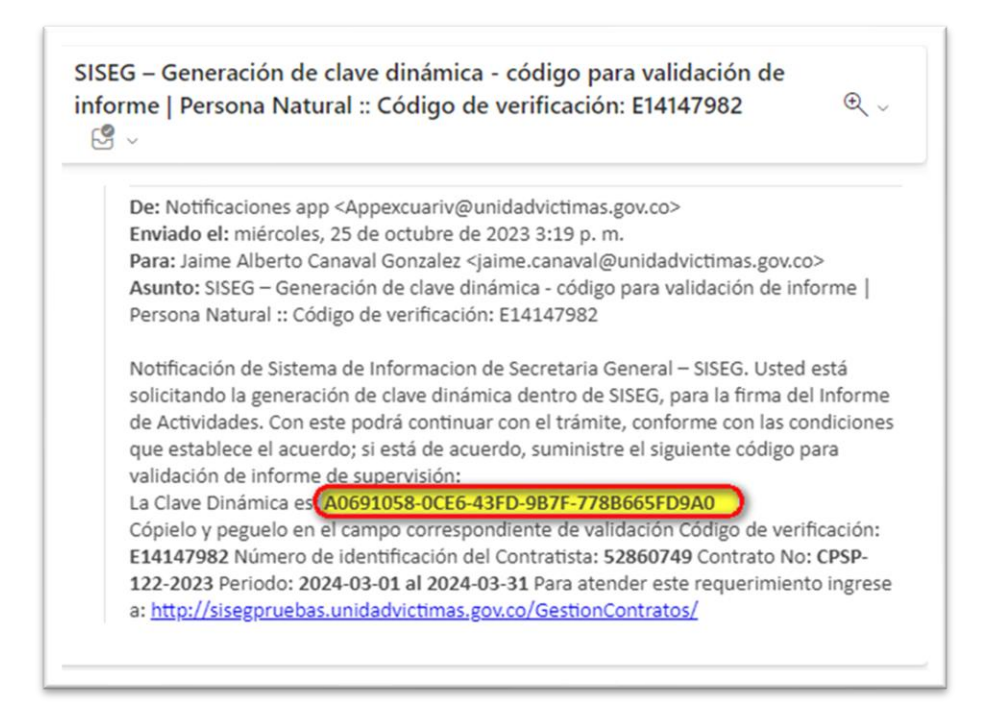

**Dirección:** Complejo logístico San Cayetano. Carrera 85D No. 46A-65, Bogotá - Colombia **Conmutador:** Tel: +57 (601) 796 5150 **Línea Gratuita:** (+57) 01 8000 911119

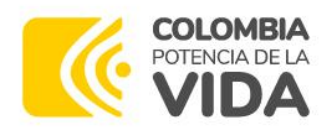

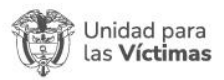

**Nota**: El sistema solicita esta clave dinámica para entrar en la siguiente opción de Firmar el informe.

#### 3.4 Firmar Informe de Supervisión

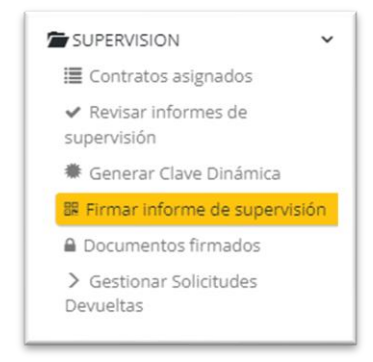

Se visualizarán los informes pendientes de firma:

|                       | D |            | Clave dinámica | Código de verificación | <u>No. de Pago</u> | Estado del informe         | Documento contratista | Nombre   Razón Social         | Fecha inicial | Fecha fina |
|-----------------------|---|------------|----------------|------------------------|--------------------|----------------------------|-----------------------|-------------------------------|---------------|------------|
| د Firmar informe د او |   | <b>1</b> 0 |                | K52230717              | 1                  | Clave dinámica<br>generada |                       | JORGE ANDRES ZAPATA<br>LEAL   | 15/02/2023    | 28/02/202  |
| & Firmar informe      | 0 | <b>E11</b> |                | E14147982              | 3                  | Clave dinámica<br>generada |                       | DIANA PATRICIA SERNA<br>RUBIO | 1/03/2024     | 31/03/202  |

Dar clic en Firmar informe

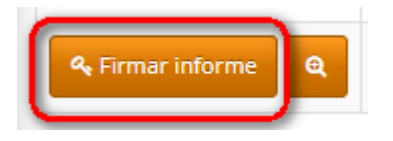

Se visualiza el siguiente formulario:

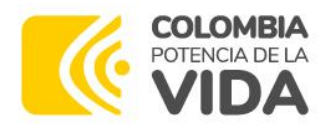

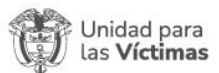

| VERIFICA FIRMA                                                                             | 2. SUPERVISOR                                                                                                    |                                                                                                    |
|--------------------------------------------------------------------------------------------|----------------------------------------------------------------------------------------------------|----------------------------------------------------------------------------------------------------|
| Escriba o pegue la o<br>Para efectos de adr<br>http://sisegpruebas<br>autenticidad del inf | iave dinámica enviada a su correo electrónico para formalizar la firm<br>nisibilidad y fuerza probatoria según lo dispuesto en la ley 527 de 19:<br>unidadvictimas gouco/Athena/GestionContrato. La coincidencia ent<br>orme emitido. El documento se ha validado a través del ingreso de er | a del presente informe.<br>19, el interesado puede probar la validez del mismo a través del siguiente sitio WEB:<br>re la información desplegada en pantalla y la contenida en informe impreso, confirma la<br>sta clave dinámica por el supervisor del contrato |
| Clave dinámica *                                                                           |                                                                                                    | Estado del informe *                                                                                                    |
|                                                                                            |                                                                                                    | Firmado por el supervisor                                                                                                    |
| No. de Pago *                                                                              |                                                                                                    |                                                                                                    |
| 3                                                                                          |                                                                                                    |                                                                                                    |
| Código de verifica                                                                         | ción                                                                                                    | Fecha de presentación *                                                                                                    |
| E14147982                                                                                  |                                                                                                    | 24/10/2023                                                                                                    |
| Número de contra                                                                           | to                                                                                                    | Documento contratista                                                                                                    |
| CPSP-122-2023                                                                              |                                                                                                    |                                                                                                    |
| Nombre   Razón S                                                                           | ocial                                                                                                    |                                                                                                    |
| DIANA PATRICIA SEI                                                                         | RNA RUBIO                                                                                                    |                                                                                                    |
| Fecha inicial                                                                              |                                                                                                    | Fecha final                                                                                                    |
| 1/03/2024                                                                                  |                                                                                                    | 31/03/2024                                                                                                    |
|                                                                                            |                                                                                                    |                                                                                                    |

Ingresar la clave dinámica en el campo correspondiente:

| Clave d | linámica  | ۲        |         |        |      |  |  |
|---------|-----------|----------|---------|--------|------|--|--|
| A069    | 1058-0CE6 | -43FD-98 | 37F-778 | B665FC | 09A0 |  |  |
|         |           |          |         |        |      |  |  |

**Nota:** La herramienta posee un sistema de verificación para todos los campos de la clave dinámica, por esto se debe escribir o copiar correctamente en su totalidad la clave, en caso erróneo, la herramienta notificará con un mensaje en la parte superior indicando que la clave no es válida.

En el caso de copiar este texto, recomendamos eliminar el campo vacío que esta después del texto, esto el sistema lo asume como un carácter.

La clave dinámica suministrada no es válida para el presente documento, por favor intente nuevamente

Si la clave dinámica es correcta dar clic en validar y firmar.

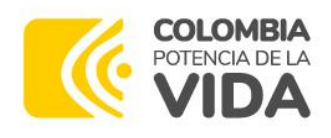

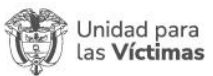

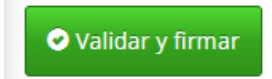

#### 3.5 Documentos Firmados

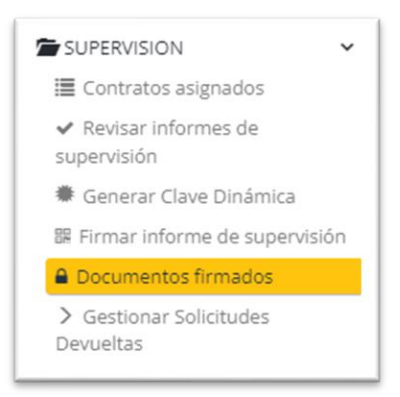

En esta bandeja se visualizan los informes ya firmados por el supervisor de cada uno de los contratistas que tiene a cargo con su certificado, el documento de contratista, el contrato y número de pago, fecha de inicio y fin.

|               | 0 |      | Certificado | Código de informe | Documento contratista | Nombre   Razón Social | Número de contrato | No. de Pago | Fecha inicial | Fecha final | <u>1D</u> | Nombre del superviso              |
|---------------|---|------|-------------|-------------------|-----------------------|-----------------------|--------------------|-------------|---------------|-------------|-----------|-----------------------------------|
| E Descargas • | 8 | •••• |             | j64283972         |                       | USUARIO DE<br>PRUEBA  | CP5P-485-2023      | 1           | 1/09/2023     | 30/09/2023  | 1808      | JAIME ALBERTO<br>CANAVAL GONZALEZ |
| E Descargas • | > | 00   |             | 016877378         |                       | USUARIO DE<br>PRUEBA  | CPSP-103-2023      | 1           | 1/08/2023     | 31/08/2023  | 1814      | JAIME ALBERTO<br>CANAVAL GONZALEZ |
| E Descargas - | ) |      |             | V26629534         | AAAAAA<br>2222        | USUARIO DE<br>PRUEBA  | CPSP-524-2023      | 1           | 1/09/2023     | 30/09/2023  | 1794      | JAIME ALBERTO<br>CANAVAL GONZALEZ |

Por último, al contratista se le notificará mediante correo electrónico institucional y personal en caso de tenerlo registrado, que se firmó el informe de supervisión para que continúe con el proceso de radicación del informe de actividades ante el proceso de Financiera a través del módulo de contratista de SISEG.